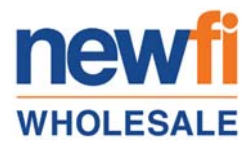

Newfi Wholesale provides initial disclosures to its borrowers electronically for signing and delivery. If you are choosing to e-sign the initial disclosure package, please follow the instructions below in order to fully complete the process.

Note that each borrower listed on the loan application will receive a separate email inviting them to sign the initial disclosure package.

Signing is not considered to be complete until ALL borrowers have finished signing.

Upon receiving the email for initial disclosures, please click the link embedded in the email to take you to the document portal. For security purposes, you will be required to enter validating information that was included in the loan application provided to Newfi Wholesale by your broker.

|                                                                                                    |                                                  |                                                                                  | 0                                    |
|----------------------------------------------------------------------------------------------------|--------------------------------------------------|----------------------------------------------------------------------------------|--------------------------------------|
| Nexera Holding LLC : 844-547-5108                                                                                                    |                                                  |                                                                                  | IDS                                  |
| Hello, Blustream Te                                                                                                    | st-1 (not Blustream Test-1?)                     |                                                                                  |                                      |
| Please verify the following information:<br>What are the last 4 digits of your social security n                                                                                                    | umber?                                           |                                                                                  |                                      |
| What is the house number of your present mailing                                                                                                    | address? For example, for "123 Dearborn          | Street," you would respond "123" or "PO" if i                                    | t is a PO Box.                       |
| What are the last 4 digits of your phone number u                                                                                                    | sed for your loan application?                   |                                                                                  |                                      |
| What is your email address where you received the second second s | Please complete all five Note the the phone numb | verification fields before clicking "Ve<br>er filed represents the last 4 digit: | alidate Data"<br>s of the HOME phone |
|                                                                                                    | number used on the 1003                          | loan aplication submitted by you                                                 | ©2014 IDS - All Rights Reserved      |

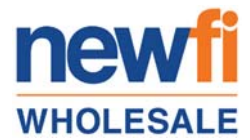

In order to proceed with signing the initial disclosures electronically, you must acknowledge the "Electronic Disclosure and Consent Agreement". Please review and click "Agree and Continue" to proceed to initial disclosure packet.

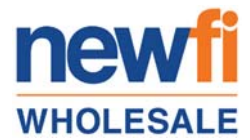

After completing the "Electronic Disclosure and Consent Agreement" document, signing instructions will appear on your screen. Please review and then click "OK" to continue to the initial disclosure packet.

| Instructions                                                                                                    |
|----------------------------------------------------------------------------------------------------|
| Document Signing Instructions                                                                                                    |
| Review all pages of the document and sign by clicking on the                                                                                                    |
| SIGN HERE buttons and choosing                                                                                                    |
| options where indicated.                                                                                                    |
| Documents labeled PRINT must be printed, physically signed and delivered to your loan officer (not applicable on all packages).                                                               |
| Some documents may not require a signature and will be marked signed after scrolling to the <u>very bottom</u> of the document and clicking the <b>"Acknowledge current document"</b> button. |
| Documents requiring signatures will be marked signed when the last<br>available "Click to Sign" button has been selected for that document.                                                   |
| ок                                                                                                    |

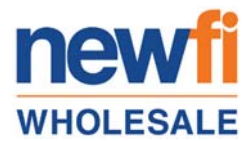

The first disclosure will appear on the screen for signing. Complete the signing to proceed to the next document. Note the counter in the bottom right corner of the screen which keeps track of how many documents are remaining to be signed.

| LOAN APPLICANTS ATTESTATION                                                                                                    | : 🕜 Help                         |
|----------------------------------------------------------------------------------------------------|----------------------------------|
|                                                                                                    | ^                                |
| Loan Number:                                                                                                    |                                  |
| Loan Applicant's Attestation                                                                                                    |                                  |
| MERS Min #:                                                                                                    |                                  |
| Borrower(s):                                                                                                    |                                  |
| Property:                                                                                                    |                                  |
| By signing below, I/we attest that, since the date of my/our original loan application:                                                                                                    |                                  |
| <ol> <li>The status of my/our employment has not changed; all employment information stated on the original application rer<br/>true and accurate; and I/we have not received any notification from my/our employer indicating a change to m<br/>employment and/or income status.</li> </ol>                                                                                                    | nains<br>y/our                   |
| <ol> <li>I/We have not incurred any additional debt obligations, and all debt information stated on the application presented at clo<br/>remains true and accurate.</li> </ol>                                                                                                    | osing                            |
| WARNING: Any person who knowingly presents a false, fictitious, or fraudulent statement or claim in a matter within the jurisdicti<br>the U.S. Department of Housing and Urban Development is subject to criminal penalties, civil liability, and administrative sanc<br>including but not limited to: (1) fines and imprisonment under 18 U.S.C §§ 287, 1001, 1010 and 1012; (ii) civil penalties and damages to<br>11 U.S.C. S 1710; and (iii) administrative spectrum, engine and penalties under 24 C.F.R parts 24, 28 and 30. | ion of<br>tions,<br>ander        |
| CLICK THIS BUTTON TO PLACE YOUR                                                                                                    |                                  |
| Blustream Test-1 Date Dig                                                                                                    | Date                             |
|                                                                                                    |                                  |
| SIGNATURE LINE COUNTER OF DOCUMEN                                                                                                    | NTS ~                            |
| Jump to next signsture item View next document to be signed Close                                                                                                    | $\leq$                           |
| Signature Items Remaining 1 Click-Sign Documents Rema<br>Must Print Documents Rema                                                                                                    | aining: 21 / 22<br>aining: 0 / 0 |

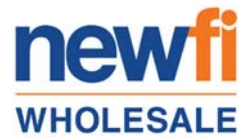

Once the document is signed, you can click the button below to proceed to the next document.

| Blustream Test-1<br>Blustream Test-1                  | 6/19/2016<br>Date |                        | Date                                                                         |
|-------------------------------------------------------|-------------------|------------------------|------------------------------------------------------------------------------|
| CLICK HERE TO PROCEED<br>TO THE NEXT DOCUMENT         |                   | ß                      | ~                                                                            |
| View next document to be signed Citor Document Signed | 10                | Click-Sig<br>Must Prin | n Documents Remaining: <mark>20 / 22</mark><br>It Documents Remaining: 0 / 0 |

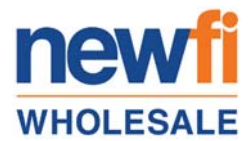

Certain documents will not allow you to proceed until you have scrolled to the bottom of the page. Utilize the scroll bar to the right of the document to complete the review.

| CREDIT SCOR                                                                                                    | RE DISCLOSURE                                                                   | EXCEPTION NOTICE-B1                                                                                                    | rint 🕜 Help |
|----------------------------------------------------------------------------------------------------|---------------------------------------------------------------------------------|----------------------------------------------------------------------------------------------------|-------------|
|                                                                                                    |                                                                                 |                                                                                                    |             |
|                                                                                                    |                                                                                 | Loan Number:                                                                                                    |             |
| <b>D</b><br>Լ                                                                                                    | Y<br>bate:<br>ender: Nexera Holdin<br>Lending<br>2200 Powell S<br>Emeryville, C | Nexera Holding LLC dba Blustream Lending<br>Your Credit Score and the Price You Pay for Credit<br>Borrower:<br>Property Address:<br>treet, Suite 340<br>A 94608                                                                                                    |             |
| Y                                                                                                    | our Credit Score                                                                |                                                                                                    | 4           |
| Y                                                                                                    | 'our credit score                                                               | 800<br>Source: Experian/FICO Risk Model V2 Date:                                                                                                    |             |
|                                                                                                    | nderstanding Your C                                                             | Credit Score                                                                                                    | ,<br>1      |
| Vi<br>k:<br>sc                                                                                                    | Vhat you should<br>now about credit<br>cores                                    | Your credit score is a number that reflects the information in your credit report.<br>Your credit report is a record of your credit history. It includes information about<br>whether you pay your bills on time and how much you owe to creditors.<br>Your credit score can change, depending on how your credit history changes. |             |
| H                                                                                                    | low we use your<br>redit score                                                  | Your credit score can affect whether you can get a loan and how much you will have to pay for that loan.                                                                                                    | -           |
| CERTAIN DO<br>NOT ALLOW<br>ACKNOWLED<br>SCROLL TOT                                                                              | CUMENTS WILL<br>YOU<br>DGE UNTIL YOU<br>'HE BOTTOM OF                           | Scores range from a low of <b>320</b> to a high of <b>844</b> .<br>Generally, the higher your score, the more likely you are to be offered better credit<br>erms                                                                                                    |             |
| Acknowledge current and to to next document Close Click-Sign Documents Remaining: 12 / 22 Must Print Documents Remaining: 0 / 0 |                                                                                 |                                                                                                    |             |

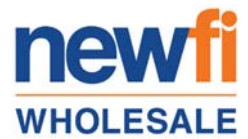

Once all documents have been signed, you will see the message below. You have the option to print or save the signed documents to your computer. Click close to leave this window.

| Document Package Signing Completed                                                                                                    |
|----------------------------------------------------------------------------------------------------|
| Congratulations!                                                                                                    |
| All forms requiring signatures in this document package have been signed.                                                                   |
| MUST<br>Remember, if there were any documents labeled PRINT, they must be printed,<br>physically signed and delivered to your loan officer. |
| Thank you for choosing to sign your documents through our electronic signing service.                                                       |
| Print/Save Package Close                                                                                                    |

Verify that the counter shows zero (0) documents remaining to be signed. If not, you will have an opportunity to sign the required documents on the next screen.

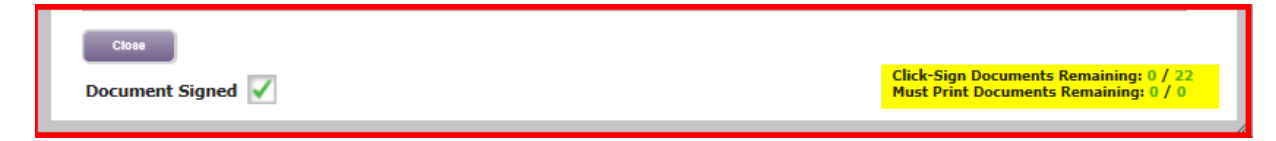

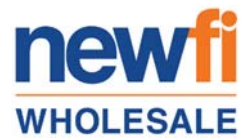

Verify that each disclosure has a green checkmark next to it. If a checkmark is missing, click on the document name to open the document and complete the signing. Note that the documents listed below are an example and might not be an accurate representation of the documents in your specific disclosure package.

| Docur<br>Person Cur | ments to Review/Sign<br>rrently Signing: Blustream Test-1 (not Blustream Test-17) |
|---------------------|-----------------------------------------------------------------------------------|
|                     | 🖶 Print/Save Package 🛛 🎽 Email Package                                            |
| RICHER              | DOCIMENT NAME                                                                     |
| SIGNED              |                                                                                   |
|                     | Loan Applicants Attestation                                                       |
|                     | 1003 Application 1                                                                |
|                     | AIR Appraisal Report Delivery Waiver                                              |
|                     | Borrowers Certification and Authorization                                         |
|                     | CA Addendum to Loan Application                                                   |
|                     | CA Credit Score Disclosure - B1                                                   |
|                     | CA Fair Lending Notice                                                            |
|                     | CA Hazard Insurance Disclosure                                                    |
|                     | CA Impound Disclosure - Waiver                                                    |
|                     | CA Notice to Make Copies of Loan Application Documents                            |
|                     | Credit Score Disclosure Exception Notice-B1                                       |
|                     | Equal Credit Opportunity Act                                                      |
|                     | Flood Insurance Coverage Subject to Change Disclosure                             |
|                     | Homeownership Counseling List                                                     |
|                     | Initial Fees Worksheet TRID                                                       |
|                     | Intent to Proceed                                                                 |
|                     | Loan Estimate                                                                     |
|                     | Notice of Updated References                                                      |
|                     | Patriots Act Disclosure B1                                                        |
|                     | Privacy Notice - 2011 (With Mail-In Opt Out)                                      |
|                     | USA Patriot Act Disclosure                                                        |
|                     | Electronic Disclosure and Consent Agreement                                       |
| · · · ·             |                                                                                   |

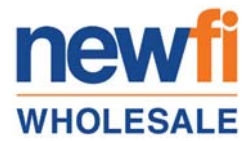

Once you have verified that all documents have been signed, you may log out of the document portal.

This completes the electronic signing of the initial disclosures.

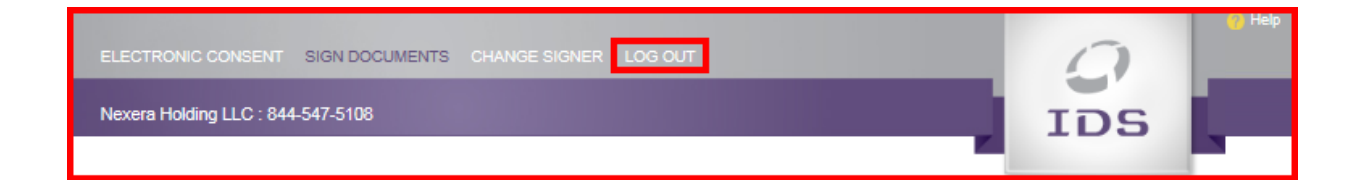